# 三菱電機OB/OG 入会方法

- https://www.yutolife.com/にアクセスし、「入会はこちら」を選択します。
   ※ 三菱電機在籍時に「Melco e club」を利用したことがある方は、会員ID・パスワードをそのまま継続して ご利用いただけます。(入会しようとするとエラーとなります。)
- 2. 「STEP2 入会する」>「**三菱電機OB・OGの方**」> 三菱電機在籍時の利用有無「いいえ」> 記載の項目の いずれかにチェックをいれ「入会する」を選択します。

| <text><text><text><text><text><text><text><text></text></text></text></text></text></text></text></text>                                                                                                    |  |  |  |  |  |
|----------------------------------------------------------------------------------------------------|--|--|--|--|--|
| Example France Franc |  |  |  |  |  |
| STEP2 入会する         →入会方法(PDF)はヘルプ>入会についてをご覧ください。         三菱電機従業員の方         三菱電機グループ会社<br>従業員の方         三菱電機グループ会社<br>(注景の方)         三菱電機グループ会社<br>(注景の方)         三菱電機ケープ         三菱電機ケープ         三菱電機在輻時に「ゆとライフドットコム」をご利用したことがありますか?                                                                                                    |  |  |  |  |  |
| <ul> <li>→<u>A会方法(PDF)はヘルプ&gt; A会について</u>をご覧ください。</li> <li>三菱電機従業員の方</li> <li>三菱電機グルー1</li> <li>○(特退・任継)加</li> <li>三菱電機在籍時に「ゆとライフドットコム」をご利用したことがありますか?</li> </ul>                                                                                                    |  |  |  |  |  |
| 三菱電機従業員の方       三菱電機OB・OGの方       三菱電機グループ会社<br>従業員の方         三菱電機グループ会社<br>近業員の方         三菱電機グループ会社<br>近業員の方                                                                                                    |  |  |  |  |  |
| 三菱電機グルーシュ<br>OG(特退・任継)加入<br>三菱電機在籍時に「ゆとライフドットコム」をご利用したことがありますか?                                                                                                    |  |  |  |  |  |
| 三菱電機在籍時に「ゆとライフドットコム」をご利用したことがありますか?                                                                                                    |  |  |  |  |  |
|                                                                                                    |  |  |  |  |  |
|                                                                                                    |  |  |  |  |  |
| 2<br><b>FROWThかの条件を満たす方がご入会いただけます。</b><br>あてはまる条件にチェックを入れてください。<br>FRO%件に当てはまらない方は、 <u>ごちら</u> よりお問い合わせください。<br>② 三変電機企業年金基金の加入員<br>□ 前続20年以上で三変電機を退職された方<br>□ 三変電機・ルネサステクノロジに通算で20年以上勤務し、かつ2006年3月末までにルネサステクノロジを退職された方<br><b>入会する</b>                                                                                                    |  |  |  |  |  |

### 3. 会員登録[1]仮登録

利用規約および個人情報保護についての内容に同意後、「ゆとライフドットコム」で使用するメールアドレスを入力 し「次へ」を選択します。

※入力されたメールアドレスに本登録のご案内メールが送信されます。 事前「portalmaster@hon.mdlife.co.jp」からのメールを受信可能な状態に設定してください

| 会員登録                                                                         |                                                                    |                                       |           |         |
|------------------------------------------------------------------------------|--------------------------------------------------------------------|---------------------------------------|-----------|---------|
|                                                                              |                                                                    |                                       |           |         |
|                                                                              |                                                                    |                                       |           |         |
| 1. 仮登録                                                                       | 2. 会員資格入力                                                          | 3. 会員情報入力                             | 4. 入力内容確認 | 5. 登録完了 |
|                                                                              |                                                                    |                                       |           |         |
| 仮登録                                                                          |                                                                    |                                       |           |         |
| <u>利用規約</u> および <u>個人情報保護につ</u><br>※入力されたメールアドレスに本<br>事前に「portalmaster@hon.r | <u>いて</u> をお読みの上、登録してく<br>:登録のご案内メールを送信しま<br>ndlife.co.inしからのメールを考 | ださるようお願いします。<br>す。<br>M回の能な状態に設定してくだる | ÷[,)_     |         |
| and the second second                                                        |                                                                    |                                       |           |         |
| メールアドレス                                                                      |                                                                    |                                       |           |         |
| (確認)                                                                         |                                                                    |                                       |           |         |
|                                                                              |                                                                    |                                       |           |         |
| ☑ <u>利用規約</u> および <u>個人情報</u>                                                | <u> 課題について</u> の内容に同意する                                            |                                       |           |         |
|                                                                              |                                                                    | * ^                                   |           |         |

#### 4. 会員登録[1]仮登録 完了

メールアドレスを確認して「登録」します。登録後、『件名:【ゆとライフドットコム】本登録のご案内』メールが送信されます。

※メール本文のURLより本登録をします。URLは有効期限があります。有効期限が過ぎた場合は再度、 仮登録をおこなってください。

#### 5. 会員登録[2]会員資格入力

三菱電機企業年金基金受給者番号または三菱電機時社員番号と西暦の生年月日を入力します。

| 会員登録     |           |           |           |         |
|----------|-----------|-----------|-----------|---------|
| 1. 仮登録   | 2. 会員員構入力 | 3. 会員情報入力 | 4. 入力内容確認 | 5. 登録完了 |
| 会員資格入力   |           |           |           |         |
| 年金受給者番号  |           |           |           |         |
| 生年月日(西暦) | 年,月,日     |           |           |         |
|          |           | * ^       |           |         |

#### 6. 会員登録[3]会員情報入力

画面の入力項目に沿い、入力をして「確認」を選択します。

| 会員登録                                                                                                    |                                                            |                                             |                             | 【会員ID<br>半角の英小                     |
|----------------------------------------------------------------------------------------------------|------------------------------------------------------------|---------------------------------------------|-----------------------------|------------------------------------|
| 1. (633)8                                                                                                    | 2. 会員資格入力                                                  | 3. 盘用钢模入力                                   | 4. 入力內容發展 5. 聖師             | *7 4~16文                           |
| 会員情報入力                                                                                                    |                                                            |                                             |                             | 例)Taro v                           |
| 年金受給者番号                                                                                                    |                                                            |                                             |                             | ※先頭の文                              |
| 生年月日                                                                                                    |                                                            |                                             |                             | >>>□⊑/+[                           |
| 仮留録時メールアドレ                                                                                                    | z                                                          |                                             |                             |                                    |
| 「・」印は必須項目です。                                                                                                  |                                                            |                                             |                             | ※会員ID(a                            |
| * 会員ID                                                                                                    | ※先頭の文字は英文字にしてくた<br>※ユーザIDは変更できませんの1                        | 4-16文字の平角英数子または*_* ()<br>ださい。<br>で、ご注意ください。 | アンダースコア) 例 taro_mitsubishit |                                    |
| *バスワード                                                                                                    | 入力<br>WIE                                                  | 間に内容を入力してください                               |                             | 【パスワー                              |
| *氏名 (カナ)                                                                                                    | ti-1                                                       | *1                                          |                             | ー 700053種以                         |
| *氏名 (漢字)                                                                                                    | 25                                                         | 8                                           |                             | 成くにさい。                             |
| * 住所                                                                                                    | 副使務時<br>報道約算<br>住所1<br>例 年303編約1-3-3<br>住所2<br>例 トリトスクエア45 | 9842                                        |                             | 例)Abc_yı<br>※記号は(<br>み利用<br>※パスワート |
| * #8889                                                                                                    |                                                            | M0 03-1234-5678                             |                             |                                    |
| * 19.91                                                                                                    | <b>3</b> ⊙ k⊙                                              |                                             |                             |                                    |
| * * 10 - 1010                                                                                                 | *#0 EM                                                     |                                             |                             |                                    |
| RA                                                                                                    | 今後、 ゆとライフドット⊐ムより<br>はい ◎ いいえ ⑨                             | )メールマガジン(新サービス、 <mark>)</mark>              | 新製品などの紹介)の配偶を希望しますか?        |                                    |
| パスワードは 8~16文字                                                                                                 | かつ文字種を3つ以上使用し設定する。                                         | 必要があります。                                    |                             |                                    |
| 【使用できる文字構】<br>1.半角数字<br>2.半角数字 (大文字)<br>3.半角数字 (小文字)<br>4.紀写 (小文字)<br>4.紀写 (小文字)<br>4.紀写 (小文字)<br>5.字と小文字は区別。 | j [-j [*j [,j []])<br>わらため、「A」と「a」は別の文字                    | cāuanat.                                    |                             |                                    |
|                                                                                                    | <b>Z</b> 3                                                 |                                             |                             |                                    |

【会員IDの設定について】

**半角の英小文字・英大文字・数字・記号**を使用し、 4 ~16文字で作成ください。

例)Taro\_yuto@2099 等 ※先頭の文字は英字のみ利用可 ※記号は「\_」(アンダースコア)のみ利用可 ※会員IDは登録後、変更不可

## 【パスワードの設定について】

**半角の英小文字・英大文字・数字・記号** のうち3種以上を使用し、8~16文字で作 成ください。

例)Abc\_yuto@2099 等 ※記号は(「@」「\_」「#」「-」「\*」「.」「!」の み利用可 ※パスワードは定期的に変更してください。

# 7. 会員登録[4]入力内容確認

入力した内容を確認し「登録」を選択します。

| 会員登録        |             |           |           |         |
|-------------|-------------|-----------|-----------|---------|
| 1. 仮登録      | 2. 会員資格入力   | 3. 会員情報入力 | 4. 入力內容補證 | 5. 登録完了 |
| 入力内容確認      |             |           |           |         |
| 年金受給者番号     |             |           |           |         |
| 生年月日        |             |           |           |         |
| 仮登録時メールアドレス |             |           |           |         |
| 会員ID        |             |           |           |         |
| パスワード       |             |           |           |         |
| 氏名 (カナ)     |             |           |           |         |
| 氏名 (漢字)     |             |           |           |         |
| 住所          |             |           |           |         |
| 電話番号        |             |           |           |         |
| 性別 男        | â <u>- </u> |           |           |         |
| 未婚・既婚 未     | 靖           |           |           |         |
| 83/8        | 112         |           |           |         |

# 8. 会員登録[5]登録完了

会員登録完了後、『件名:【ゆとライフドットコム】会員登録完了のご連絡』メールが送信されます。

| 会員登録                    |           |           |           |        |
|-------------------------|-----------|-----------|-----------|--------|
| 1. 6/3218               | 2. 会日首植入力 | 3. 会員情報入力 | 4. 入力内容確認 | 3.9887 |
| 登録完了     会員登録処理が完了しました。 |           |           |           |        |

※ 会員ID以外の会員情報は入会後いつでも、「マイページ」から変更・確認ができます。